# La gestion du carnet d'adresse

## by LegalBox

# La gestion du carnet d'adresse

Selon les habilitations de l'utilisateur, vous pouvez avoir accès à l'onglet pour gérer le carnet d'adresses de l'application. Pour cela, cliquez sur le bouton "Contact" situé sur la barre du haut :

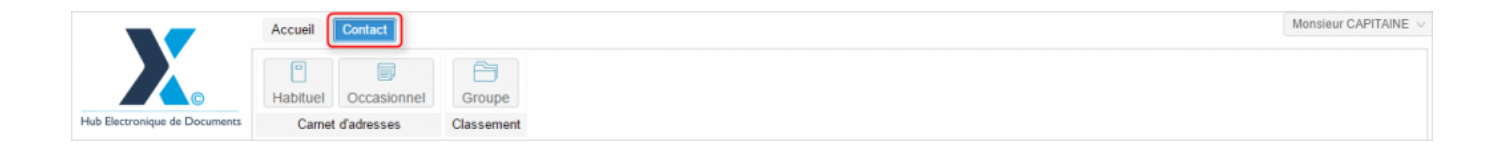

# **Gestion des contacts**

Lors de l'enregistrement d'un courrier entrant ou de la création d'un courrier sortant, l'utilisateur peut renseigner l'expéditeur ou le destinataire. Afin de simplifier cette saisie, le Hub dispose d'une fonctionnalité de gestion de carnet d'adresse. L'utilisation du carnet d'adresse permet d'éviter :

- La saisie répétitive d'un contact et de ses coordonnées
- Les fautes de saisie et informations erronées (malgré le contrôle de saisie fait par le Hub)
- Les échanges pour cause de contact erroné
- Les pertes de temps à chercher les coordonnées correctes d'un contact

Le carnet d'adresse du Hub peut être alimenté de plusieurs manières par :

- La saisie d'un contact (action unitaire), soit manuellement, soit via l'OCR qui peut récupérer de façon automatique les coordonnées de l'expéditeur si elles sont correctement positionnées sur le courrier,
- L'interconnexion avec le serveur de messagerie Exchange,
- L'interconnexion avec l'annuaire LDAP,
- L'import d'un fichier bureautique formaté de contact (document CSV),
- L'interconnexion avec un carnet d'adresse externe (soumis à étude de faisabilité).

Une gestion évoluée est faite par le Hub sur les homonymes et les doublons lors de l'importation afin

d'éviter toute confusion lors de l'utilisation d'un contact.

## <u>Menu</u>

- 1. Créer un contact habituel (ou occasionnel)
- 2. Gestion des doublons
- 3. Créer des groupes de contact

# 1. Créer un contact habituel (ou occasionnel)

A noter: la démarche est la même pour créer un contact habituel ou occasionnel. La seule différence est que pour l'étape 1, vous devez cliquer sur le bouton "Habituel" pour créer un contact habituel ou sur le bouton "occasionnel" pour créer un contact occasionnel.

Si vous souhaitez ajouter un contact habituel manuellement, suivez la procédure suivante:

• Cliquez sur le bouton "habituel" (1), "action" (2) puis sélectionner "ajouter un contact" (3):

by LegalBox - http://documentation.legalbox.com

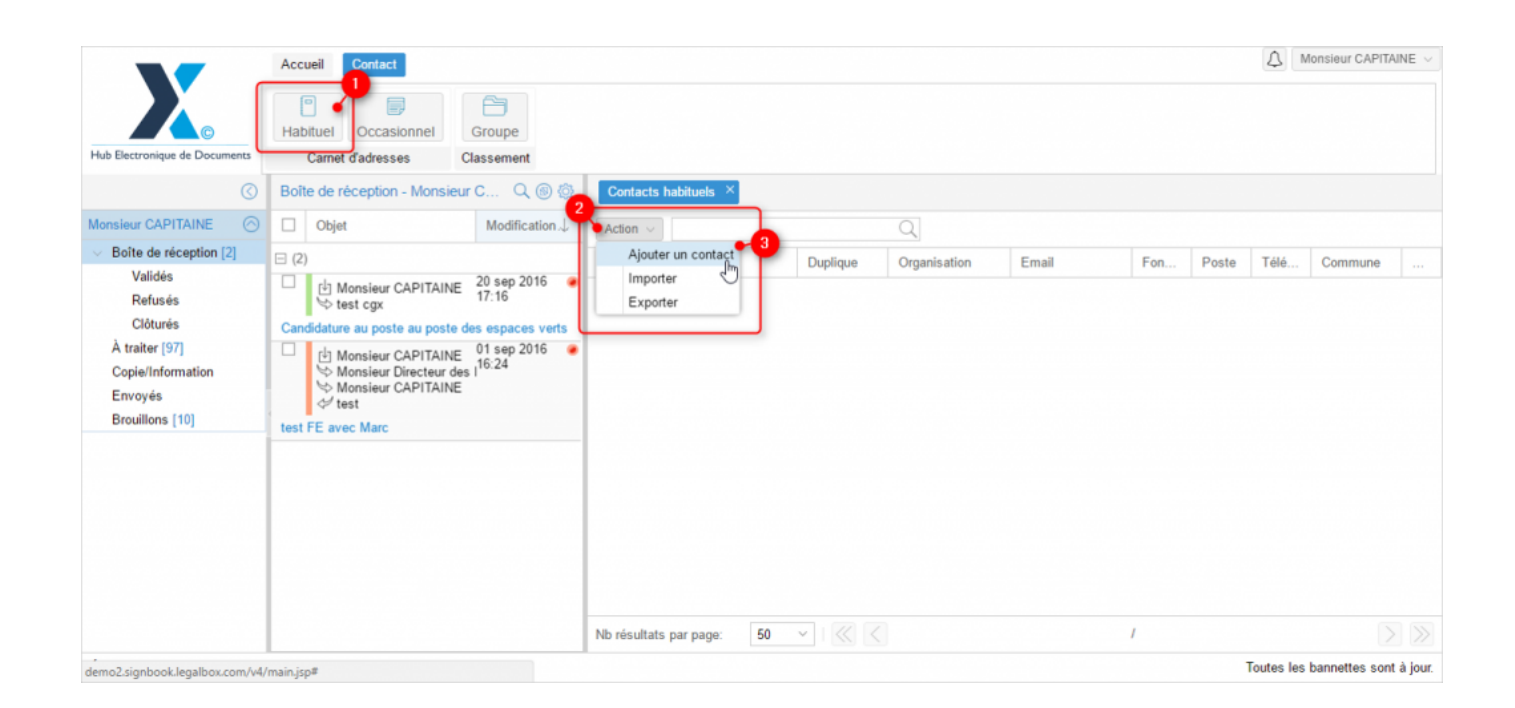

• Lorsque vous cliquez sur **"ajouter un contact"**, la fenêtre pour configurer votre contact s'ouvre. L'application propose plusieurs champs pour compléter le profil de votre contact au mieux. En cochant les cases "Personnes", "Adresse postale" et "Informations", vous aurez accès à de nouveaux champs.

by LegalBox - http://documentation.legalbox.com

| Ē        | Nouveau contact      |                                           | $\otimes$ |     |
|----------|----------------------|-------------------------------------------|-----------|-----|
| Habit    | Personne (affichage  | e compact)                                | A         |     |
| C        | Type :               | O Personne  Organisation                  |           |     |
| te de    | Raison sociale :     | Entrez 3 caractères pour filtrer la liste | ~         |     |
| Obje     | Civilité :           | V         Prénom :         Nom :          |           | E   |
| sa pr    | Téléphone :          | Mobile :                                  |           | É   |
| ſ↓ N     | Email :              |                                           |           | ph  |
| S N      | Adresse postale (af  | fichage compact)                          |           | 3 4 |
| FRN      | Voie, n° :           | Nom :                                     |           | 2 0 |
| r∳ N     | Code postal :        | Ville :                                   |           | 102 |
| S N<br>N | Pays :               | France                                    | ~         | 102 |
| ie 6 c   | Informations comple  | ementaires (affichage compact)            |           | 322 |
|          | Réf. externe :       |                                           |           | 322 |
|          |                      |                                           |           |     |
|          | Etat: Actif          | ~                                         |           | 102 |
|          |                      |                                           |           | F   |
|          |                      |                                           |           | F   |
|          |                      |                                           |           | 037 |
|          |                      |                                           | •         |     |
| nents    | Recentrer la fenêtre | Valider                                   | Annuler   |     |

## Comment compléter les champs ?

> "Type" : cocher "personne" si le contact n'est pas rattaché à une organisation en particulier / cocher "organisation" si vous souhaitez créer une nouvelle organisation (en y associant un contact physique) ou ajouter un contact appartenant à une organisation existante.

Si vous cochez "personne", le champ "raison sociale" n'apparaît plus dans le formulaire.

> "Raison sociale" : Cette option apparaît si vous avez coché le type organisation précédemment.

Le champ "raison sociale" inclut un champ de recherche. Cela signifie que si une organisation du même

nom existe déjà sous le même libellé ou un libellé similaire, vous pouvez le sélectionner. Cela évite les doublons dans votre base.

| Personne (affichage<br>Type : | Type : O Personne (affichage compact) |  |  |  |  |  |  |  |
|-------------------------------|---------------------------------------|--|--|--|--|--|--|--|
| Raison sociale : lega         |                                       |  |  |  |  |  |  |  |
| Civilité :                    | LegalBox 🖑                            |  |  |  |  |  |  |  |
| Téléphone :                   | LegalBox                              |  |  |  |  |  |  |  |
| relephone .                   | legal "box" test                      |  |  |  |  |  |  |  |
| Email :                       | LEGALBOX                              |  |  |  |  |  |  |  |
| Adresse postale (aff LegalBox |                                       |  |  |  |  |  |  |  |
| Voie, n° :                    | (Créer une nouvelle organisation)     |  |  |  |  |  |  |  |
| Code postal :                 | Ville :                               |  |  |  |  |  |  |  |

L'option "(créer une nouvelle organisation)" vous permet de créer une nouvelle organisation et de ne pas repartir d'une organisation existante.

Si vous sélectionnez une organisation existante, l'application vous propose de reprendre ou non l'adresse de l'organisation :

# La gestion du carnet d'adresse - 10-21-2016 by LegalBox - http://documentation.legalbox.com

|             | Nouveau contact                                              | $\triangleright$                                                                                             |                    |
|-------------|--------------------------------------------------------------|----------------------------------------------------------------------------------------------------|--------------------|
| abit<br>C   | – 🗌 Personne (affichag                                       | e compact)                                                                                                   | A                  |
|             | Raison sociale:                                              | LegalBox                                                                                                    | Renommer Remplacer |
| bje<br>i pr | Civilité :<br>Téléphone :<br>Email                           | V   Prénom :   Nom :     Mobile :                                                                            |                    |
|             | Adresse postale (at<br>Voie, n° :<br>Code postal :<br>Pays : | ichage compact) Adresse du contact (S)<br>? Souhaitez-vous reprendre l'adresse de l'organisation ?<br>France | 1                  |
|             | ☐ Informations compl<br>Réf. externe :                       | Imentaires (affichage compact)                                                                               | 3.                 |
|             | Etat: Actif                                                  |                                                                                                    | 1                  |
|             |                                                              |                                                                                                    | - D                |
| nts         | Recentrer la fenêtre                                         |                                                                                                    | Valider Annuler    |

Si vous sélectionnez "oui", l'adresse sera complétée automatiquement pour le contact physique à ce niveau :

 $by \ LegalBox \ - \ http://documentation.legalbox.com$ 

| Adresse postale (aff | ichage compact) |         |               |
|----------------------|-----------------|---------|---------------|
| Voie, n° :           | 12              | Nom :   | tombe issoire |
| Code postal :        | 75014           | Ville : | Paris         |
| Pays :               |                 |         | ~             |

Si vous sélectionnez "non", le champ restera vide et sera à compléter avec l'adresse du contact.

Après avoir choisi ou non de reprendre l'adresse du contact, vous revenez sur la fenêtre d'ajout du nouveau contact.

2 options sont proposées sur la fiche de l'organisation :

| 📕 🔄 Personne (afficha | je compact)                      |   |    |    |
|-----------------------|----------------------------------|---|----|----|
| Туре                  | O Personne  Organisation         | l |    |    |
| e Raison sociale      | LegalBox Renommer Remplacer      | l |    |    |
| e Civilité :          | V         Prénom :         Nom : | l |    |    |
| Téléphone :           | Mobile :                         |   |    |    |
| Email                 |                                  |   | ph | or |

### Renommer

la fonction "renommer" permet de modifier l'orthographe de la raison sociale et de faire la mise à jour sur tous les contacts liés à cette organisation

### Remplacer

la fonction "remplacer" permet de revenir sur votre choix d'organisation pour le nouveau contact. En cliquant sur cette fonction le menu déroulant se rouvrira :

| Personne (affichage      | compact)                          |   |
|--------------------------|-----------------------------------|---|
| Type :                   | O Personne  Organisation          |   |
| Raison sociale :         | lega                              | ~ |
| Civilité :               | LegalBox J                        |   |
| Téléphone :              | LegalBox                          |   |
| E stophene !             | legal "box" test                  |   |
| Email :                  | LEGALBOX                          |   |
| — 🗌 Adresse postale (afi | LegalBox                          |   |
| Voie, n° :               | (Créer une nouvelle organisation) |   |
| Code postal :            | Ville :                           |   |

Vous pouvez ensuite <u>compléter les informations dédiées aux contacts</u> : civilité, prénom, nom, téléphone, mobile, email, numéro et nom de la rue, code postal, ville, pays, référence externe du contact.

Une fois les informations complétées, vous pouvez **cliquer sur le bouton ''valider''** pour enregistrer le contact.

## 2. Gestion des doublons

Si un même contact a été créé plusieurs fois, vous pouvez regrouper les contacts sur un seul en suivant la procédure suivante :

• Dans la liste de contacts, double-cliquez sur le contact faisant office de doublons dans la liste :

# La gestion du carnet d'adresse - 10-21-2016 by LegalBox - http://documentation.legalbox.com

|                              | Accueil Conta | Administration             |                          |                    |          |       |            |              | Admin Admin       |
|------------------------------|---------------|----------------------------|--------------------------|--------------------|----------|-------|------------|--------------|-------------------|
| Hub Electronique de Document | Habituel Occa | asionnel Groupe<br>Classem |                          |                    |          |       |            |              |                   |
| Contacts habituels $\times$  |               |                            |                          |                    |          |       |            |              |                   |
| Ajouter un contact Mot       | clė:          | Recherche                  | r Nb résultats par page: | 25 ~               |          |       |            | $\ll$        | 76 - 100 / 3420 > |
| Nom                          | Etat          | Duplique                   | Organisation             | Email              | Fonction | Poste | Téléphone  | Commune      | Référence externe |
|                              | Active        |                            | TALESIS Café             |                    |          |       |            | Paris        |                   |
| Laura PRIN                   | Active        |                            | LEGAL-BOX SAS            | laura.prin@legalb  |          |       | 0662020094 | Paris        |                   |
| Maria Ferrano                | Active        |                            |                          |                    |          |       |            |              |                   |
| Sarah 2 ALLOUIT 2            | Active        |                            | test                     |                    |          |       | dhxdhghxgh | La Courneuve |                   |
|                              | Active        |                            | jhfghfd                  |                    |          |       |            |              |                   |
| Maria FERRANO                | Duplique      | Maria FERRANO              |                          |                    |          |       |            | La Courneuve |                   |
| Maria FERRANO                | Active        |                            |                          | marketing.test.lb@ |          |       | 0642101888 | PARIS        |                   |
| Maria FERRANO                | Active        |                            |                          |                    |          |       |            | La Courneuve |                   |
| Sarah ALLOUIT                | Active        |                            |                          |                    |          |       |            | La Courneuve |                   |
| ]                            | Active        |                            | KEYYO SA                 |                    |          |       |            | Clichy       |                   |
| Gilbert LAPIN                | Active        |                            |                          | gilbert.lapin@gma  |          |       |            |              |                   |
| Test test                    | Active        |                            | GET +                    |                    |          |       |            | Paris        |                   |
| ]                            | Active        |                            | GROSBILL                 |                    |          |       |            |              |                   |
| Maria FERRANO                | Active        |                            |                          |                    |          |       |            | La Courneuve |                   |
| Maria FERRANO                | Active        |                            |                          |                    |          |       |            | La Courneuve |                   |
| Maria FERRANO                | Active        |                            |                          |                    |          |       | 0606006060 | La Courneuve |                   |
| Maria FERRANO                | Active        |                            |                          |                    |          |       | 0630287877 | PARIS        |                   |
| Maria FERRANO                | Active        |                            |                          |                    |          |       |            | La Courneuve |                   |
| Maria FERRANO                | Active        |                            |                          |                    |          |       |            | La Courneuve |                   |

• La fenêtre de paramétrage du contact s'ouvre. Cliquez sur le champ "Etat" puis sélectionnez l'option "Duplique" :

by LegalBox - http://documentation.legalbox.com

| odifier un contact ( | 4597)                   |                       |           |         | $\odot$ |
|----------------------|-------------------------|-----------------------|-----------|---------|---------|
| Personne (affichage  | compact)                |                       |           |         |         |
| Type :               | Personne Or             | ganisation            |           |         |         |
| Civilité :           | ~                       | Prénom : Maria        | Nom : FEI | RRANO   |         |
| Téléphone :          |                         |                       | Mobile :  |         |         |
| Email :              |                         |                       |           |         |         |
| Adresse postale (aff | ichage compact)         |                       |           |         |         |
| Voie, n° :           | 112                     | Nom : avenue Jean Jau | rès       |         |         |
| Code postal :        | 93120                   | Ville : La Courneuve  |           |         |         |
| Pays :               | France                  |                       |           |         | ~       |
| Informations complé  | mentaires (affichade co | mnact)                |           |         |         |
| Réf. externe :       | mentalies (amenage co   | npacty                |           |         |         |
|                      | _                       |                       |           |         |         |
| tat: Actif           | ~                       |                       |           |         |         |
| Actif                |                         |                       |           |         |         |
| Duplique             | (has                    |                       |           |         |         |
|                      | J.                      |                       |           |         |         |
|                      |                         |                       |           |         |         |
|                      |                         |                       |           |         |         |
|                      |                         |                       |           |         |         |
|                      |                         |                       |           |         |         |
| contror la fanôtra   |                         |                       |           | Malidar | Annular |

• Ensuite, recherchez le contact à garder en tant que contact principal. Pour cela, insérez les 3 premières lettres du prénom, nom ou raison sociale puis cliquez sur le contact dans la liste de recherche :

by LegalBox - http://documentation.legalbox.com

| Modifier un contact (4                                                                                                    | 597)                                                                                                    | @ 8                                                                                                    |
|----------------------------------------------------------------------------------------------------|----------------------------------------------------------------------------------------------------|----------------------------------------------------------------------------------------------------|
| Personne (affichage of<br>Type : (i)<br>Civilité :<br>Téléphone :<br>Email : Adresse postale (affict<br>Voie, n° : f<br>Code postal : 9<br>Pays : 1 | Maria FERRANO, #8053<br>Maria FERRANO, #8053<br>Maria FERRANO, #8053<br>Maria FERRANO, #8053<br>Maria FERRANO, #7575<br>Maria FERRANO, #10256<br>Maria FERRANO, #10256<br>Maria FERRANO, #8052<br>Maria FERRANO, #8052<br>Maria FERRANO, #8052<br>Maria FERRANO, #7561<br>ent: Maria FERRANO, #10248<br>Maria FERRANO, #10248 | Nom : FERRANO<br>Mobile :<br>Cliquez sur le contact<br>correspondant à votre recherche<br>ue Jean Jaurès<br>ourneuve |
| Etat: Duplique                                                                                                    | fer                                                                                                    | Annuler<br>es lettres du contact                                                                                     |

Dans ce cas exemple, le contact dont la fiche est ouverte sera identifié comme le doublon du contact sélectionné "Maria Ferrano #8053". Maria Ferrano#8053 sera donc considérée comme étant le contact "principal" et celle proposée dans la recherche.

Le contact désigné en doublon ne sera plus proposé lors de l'ajout d'un contact dans un circuit.

• Cliquez sur "valider" pour enregistrer le doublon

by LegalBox - http://documentation.legalbox.com

| odon oona     |                         |                                 |            |                    |          |         |         |           |            |
|---------------|-------------------------|---------------------------------|------------|--------------------|----------|---------|---------|-----------|------------|
|               |                         |                                 |            |                    |          |         |         |           |            |
| bituel Occa   | Modifier un contact     | (4597)                          |            |                    |          |         |         | $\otimes$ |            |
| Carnet d'adre | Personne (affichage     | e compact)                      |            |                    |          |         |         |           |            |
|               | Type :                  | Personne Org                    | ganisation |                    |          |         |         |           |            |
|               | Civilité :              | ~                               | Prénom :   | Maria              | Nom      | FERRANO |         |           |            |
|               | Téléphone :             |                                 |            |                    | Mobile : |         |         |           |            |
|               | Email :                 |                                 |            |                    |          |         |         |           | Commune    |
|               | Adresse postale (af     | fichage compact)                |            |                    |          |         |         |           | Paris      |
|               | Voie, n° :              | 112                             | Nom :      | avenue Jean Jaurès |          |         |         |           | Paris      |
|               | Code postal :           | 93120                           | Ville :    | La Courneuve       |          |         |         |           |            |
|               | Pays :                  | France                          |            |                    |          |         |         | ~         | La Courneu |
| 110           | - Informations complete | émentaires (affichage con       | npact)     |                    |          |         |         |           | La Cournei |
|               | Réf. externe :          |                                 |            |                    |          |         |         |           | PARIS      |
|               |                         |                                 |            |                    |          |         |         |           | La Courneu |
|               | Etat: Duplique          | Maria FERRANO                   | , #8053 🚺  | Afficher Modifier  |          |         |         |           | La Courneu |
|               |                         | id : 8053, référen<br>externe : | ice        |                    |          |         |         |           | Clichy     |
|               |                         |                                 |            |                    |          |         |         |           |            |
|               |                         |                                 |            |                    |          |         |         |           | Paris      |
|               |                         |                                 |            |                    |          |         |         |           | La Cournei |
|               |                         |                                 |            |                    |          |         |         |           | La Cournei |
|               |                         |                                 |            |                    |          |         |         | _         | La Cournei |
|               | Recentrer la fenêtre    |                                 |            |                    |          |         | Valider | Annuler   | PARIS      |
|               |                         |                                 |            |                    |          |         |         |           | La Courneu |
|               |                         |                                 |            |                    |          |         |         |           | La Courner |

• Vous pouvez modifier votre choix si vous le souhaitez. Pour cela, retournez sur le contact désigné comme doublon puis cliquez sur "modifier" pour l'associer comme doublon sur un autre contact :

by LegalBox - http://documentation.legalbox.com

| Modifier un contact   | 4597) 🛞 🛞                              |   |
|-----------------------|----------------------------------------|---|
| S Personne (affichage | compact)                               |   |
| Type :                | Personne Organisation                  |   |
| Civilité :            | V Prénom : Maria Nom : FERRANO         |   |
| Téléphone :           | Mobile :                               |   |
| Email :               |                                        |   |
| Adresse postale (af   | chage compact)                         |   |
| Voie, n° :            | 112 Nom : avenue Jean Jaurès           |   |
| Code postal :         | 93120 Ville : La Courneuve             |   |
| Pays :                | France ~                               |   |
| - Informations complé | mentaires (affichage compact)          |   |
| Réf. externe :        |                                        |   |
|                       |                                        |   |
| Etat: Duplique        | Maria FERRANO, #8053 Afficher Modifier |   |
|                       | externe :                              |   |
|                       |                                        |   |
|                       |                                        |   |
|                       |                                        |   |
|                       |                                        |   |
| Recentrer la fenêtre  | Valider Annuler                        | ļ |
|                       |                                        |   |

# 3. Créer des groupes de contacts

Cliquez sur l'onglet "contact"(1) > sur le bouton "groupe" (2) > sur le bouton "action" (3) > sélectionnez "ajouter un groupe" (4)

by LegalBox - http://documentation.legalbox.com

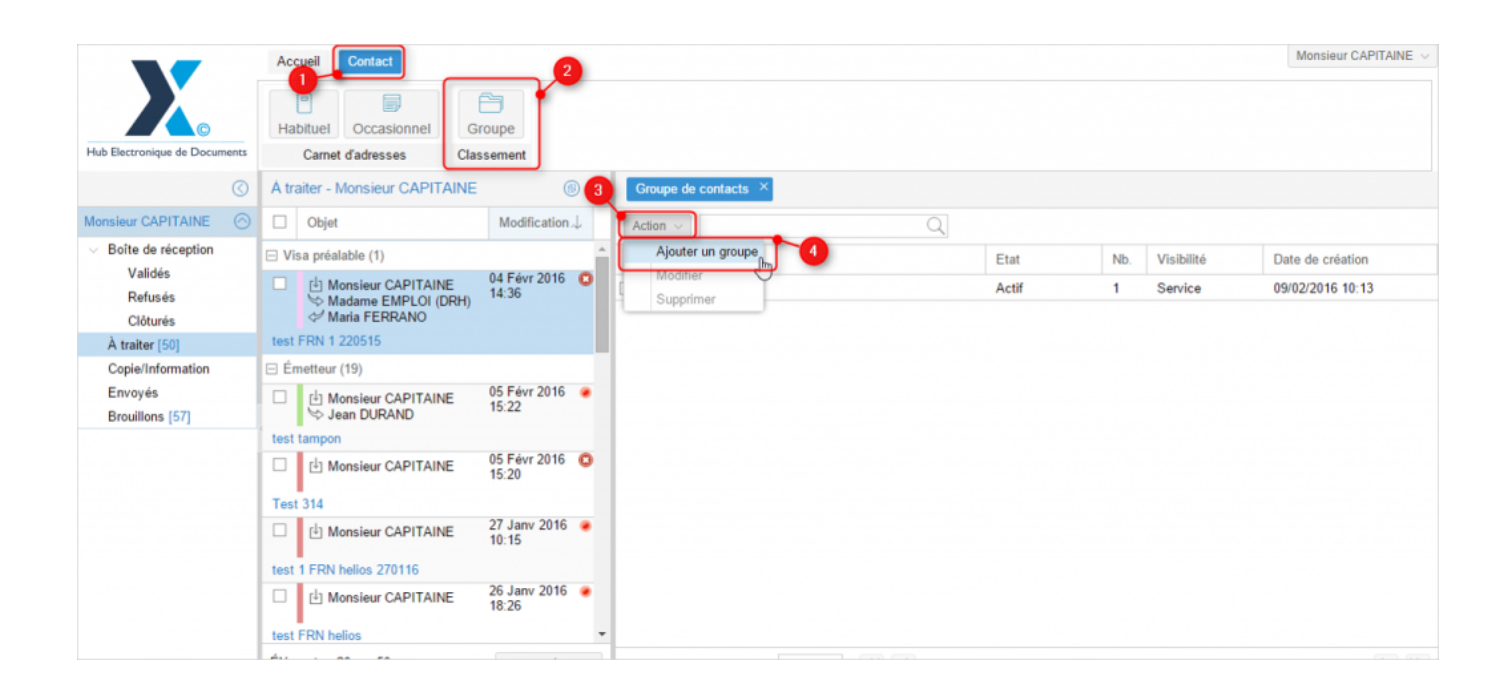

- Complétez le formulaire d'ajout d'un groupe :
- 1- Saisissez le nom du groupe
- 2- Choisissez le service auquel le rattacher
- 3- Cliquez sur le bouton "valider"

by LegalBox - http://documentation.legalbox.com

| 04 Edur 2016 6           | Nom                | Etat    |
|--------------------------|--------------------|---------|
| 14 Ajouter ur            | upe                | ⊗ if    |
| Nom :                    | Groupe cgx2        | 2       |
| Service                  | Bureau du Courrier | ~       |
| 05 Etat                  | Actif              | $\sim$  |
| 15                       | 3 - Valider        | Annuler |
| 05 Févr 2016 (C<br>15:20 |                    |         |

- Ajoutez des contacts dans un groupe, pour cela cliquez sur le groupe dans la liste des groupes
- Puis cliquez sur le bouton "action" (1) puis sélectionnez "ajouter un contact au groupe"

| Ajouter un contact au groupe Duplique | Organisation | Email | Fon | Poste  | Tél |
|---------------------------------------|--------------|-------|-----|--------|-----|
| Supprimer du groupe                   | organioadion | Lindi |     | 1 0010 |     |
| Importer                              |              |       |     |        |     |
|                                       |              |       |     |        |     |

• Sélectionnez un contact issu de votre base de contacts, pour cela saisissez le nom, prénom ou raison sociale du contact à ajouter , puis sélectionnez-le dans la liste des résultats de la recherche:

# La gestion du carnet d'adresse - 10-21-2016 by LegalBox - http://documentation.legalbox.com

| onsieur CAPITAINE       | 04 Fév<br>14:36 | 2016                                                                               |       |
|-------------------------|-----------------|------------------------------------------------------------------------------------|-------|
| aria Ajout d'un conta   | e groupe        | $\otimes$                                                                          |       |
| 220<br>(19 Sélectionner |                 | maria ]                                                                            | ~     |
| ons<br>an               |                 | #439<br>Nom : Maria FERRAAAANO<br>112 avenue Jean Jaurès 93120 La Courneuve France |       |
| onsieur CAPITAINE       | 05 Fév<br>15:20 | #898<br>Nom : Maria Ferrano<br>France                                              | 8     |
| onsieur CAPITAINE       | 27 Jan<br>10:15 | #747<br>Nom : Maria FERRANO                                                        | 8     |
| helios 270116           |                 | 112 avenue Jean Jaurès 93120 La Courneuve France                                   | _     |
| onsieur CAPITAINE       | 26 Jan<br>18:26 | Nom : Maria FERRANO                                                                | 8     |
|                         |                 | 112 avenue Jean Jaurès 93120 La Courneuve France                                   | -     |
| 20 sur 50               | Plus            | #804                                                                               | 4 🗸 / |

• Le contact a été ajouté au groupe :

| Groupe de con | tacts × Con | tacts du groupe | "Groupe cgx2" $\times$ |       |     |       |     |          |  |
|---------------|-------------|-----------------|------------------------|-------|-----|-------|-----|----------|--|
| Action $\vee$ |             |                 | Q                      |       |     |       |     |          |  |
| Nom           | Etat        | Duplique        | Organisation           | Email | Fon | Poste | Tél | Commune  |  |
| Maria FE      | Actif       |                 |                        |       |     |       |     | La Courn |  |
|               |             | 3               |                        |       |     |       |     |          |  |
|               |             |                 |                        |       |     |       |     |          |  |

• Vous pouvez supprimer le contact d'une liste. Pour cela, sélectionnez le contact (1), cliquez sur "action" (2) puis "supprimer du groupe" (3) :

by LegalBox - http://documentation.legalbox.com

| Groupe de 20cts ×       | Contacts du group | e "Groupe cgx2" × |       |     |       |     |          |  |
|-------------------------|-------------------|-------------------|-------|-----|-------|-----|----------|--|
| Action ~                |                   | Q                 |       |     |       |     |          |  |
| Ajouter un contact au g | groupe            | Organisation      | Email | Fon | Poste | Tél | Commune  |  |
| Supprimer du groupe     | roupe<br>راس      | LEGALBOX          | Paris |     |       |     |          |  |
| Exporter                | Ū                 | GROSBILL          |       |     |       |     |          |  |
| L Iviaria ⊢⊑ Actir      |                   |                   |       |     |       |     | La Courn |  |
| Maria FE Actif          |                   |                   |       |     |       |     | La Courn |  |
|                         |                   |                   |       |     |       |     |          |  |

• Cliquez sur "valider" dans la fenêtre de confirmation :

| 12:07            | 2013 💿 | Maria E | Activo         | Dabudao      | organio |           |  |
|------------------|--------|---------|----------------|--------------|---------|-----------|--|
|                  |        |         | supprime       | r le contact |         | $\otimes$ |  |
| 14 Août<br>12:07 |        |         | Etes-vous sûre | ?            |         |           |  |
| ontact           |        |         | Valider        | Annuler      |         |           |  |
|                  |        |         |                |              |         |           |  |

### Visibilité des groupes selon les habilitations :

- Quand un utilisateur a les droit pour gérer les groupes, il voit et gère dans la liste des groupes :
  - appartenant au(x) service(s) au(x)quel(s) il est rattaché
  - Si plusieurs utilisateurs d'un même service ont les habilitations de gérer les groupes de contacts, ils auront accès aux groupes créés par les autres utilisateurs et pourront les modifier et les consulter
- Lors de la création d'un nouveau courrier, si l'entité choisie est un groupe de contacts, on proposera :
  - Tous les groupes appartenant à l'organisation
  - Tous les groupes appartenant à tous les services auxquels l'utilisateur est rattaché

A noter : Lors de la création d'un nouveau courrier, seuls apparaîtront les groupes actifs et possédant au moins un contact. Selon le paramétrage de votre compte utilisateur, vous pouvez avoir accès à la fonctionnalité "groupe de contacts" sans avoir accès à la gestion des contacts "habituels" et "occasionnels".

Copyright © 2015 LegalBox, Tous droits réservés.